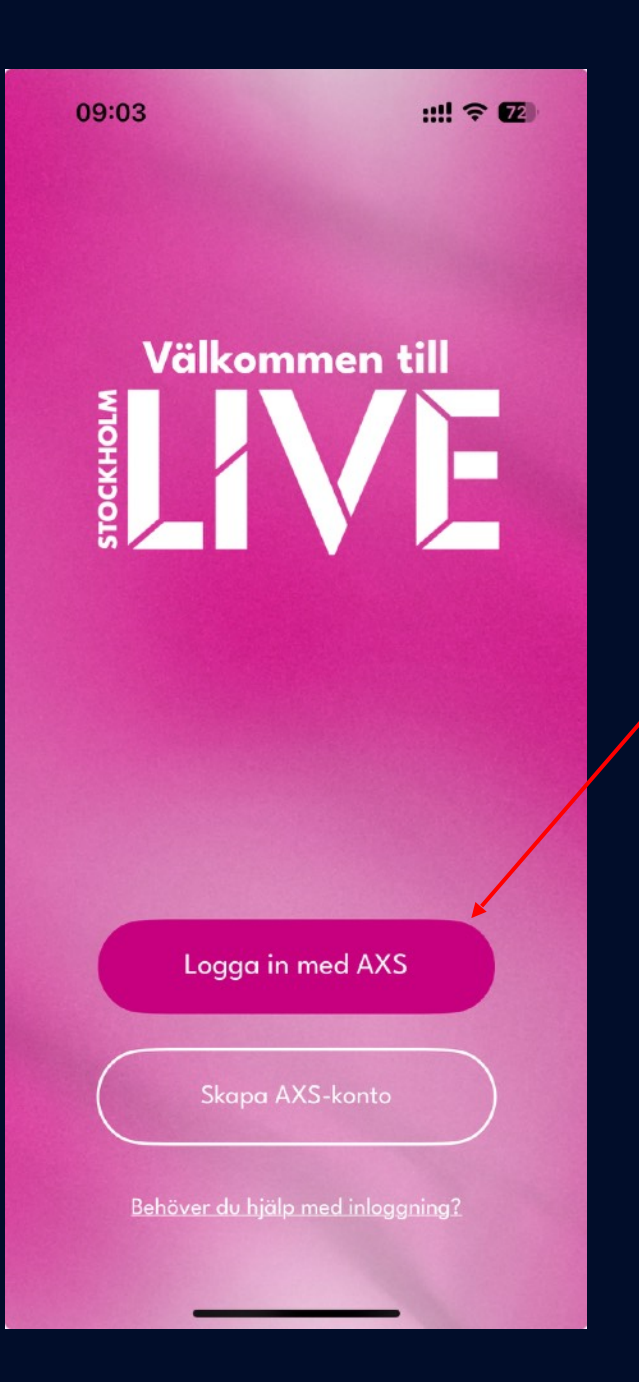

| ILIVE | Stockholm Live | Hamta i<br>App Store | Google Play |
|-------|----------------|----------------------|-------------|
| axs   | AXS            | Hamta i<br>App Store | Google Play |

- Ladda ner Stockholm Live appen (AXS-appen fungerar på samma sätt)
- 2. Logga in med den e-post du har registrerad på AXS.

| 08      | :57                                                   | ::!! ? 📧                                  |
|---------|-------------------------------------------------------|-------------------------------------------|
|         |                                                       | $\bowtie$                                 |
| Väll    | kommen                                                |                                           |
| Nya     | släpp                                                 |                                           |
|         |                                                       | <section-header></section-header>         |
|         | 21 oktober 2025<br><b>Dropkick Murphys</b><br>Annexet | 23 juni 2025<br><b>Morrissey</b><br>Hovet |
| Unna    | dig                                                   |                                           |
|         | PREMIUN<br>EXPERIENC                                  |                                           |
| Upptäck | Evenemang Biljetter                                   | Shop Konto                                |

#### Klicka på knappen "Biljetter"

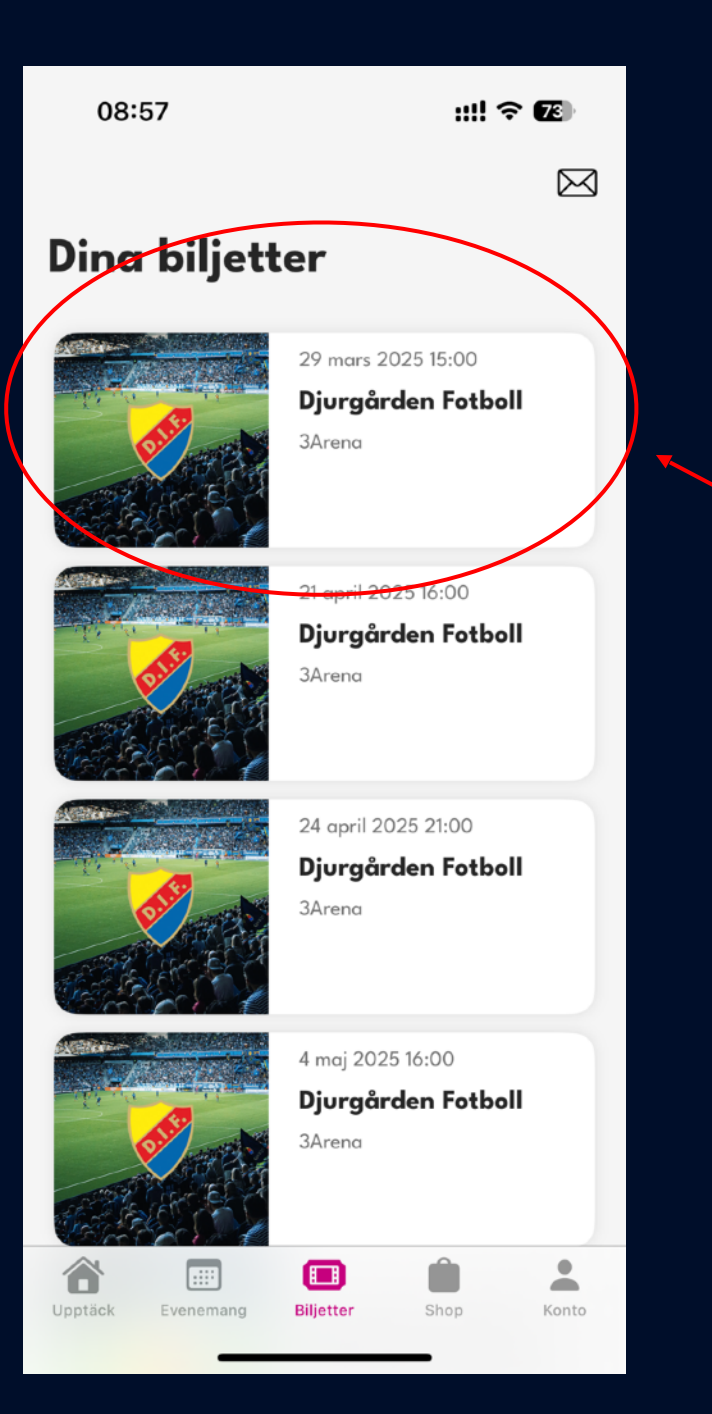

#### Välj match.

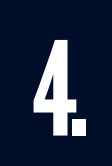

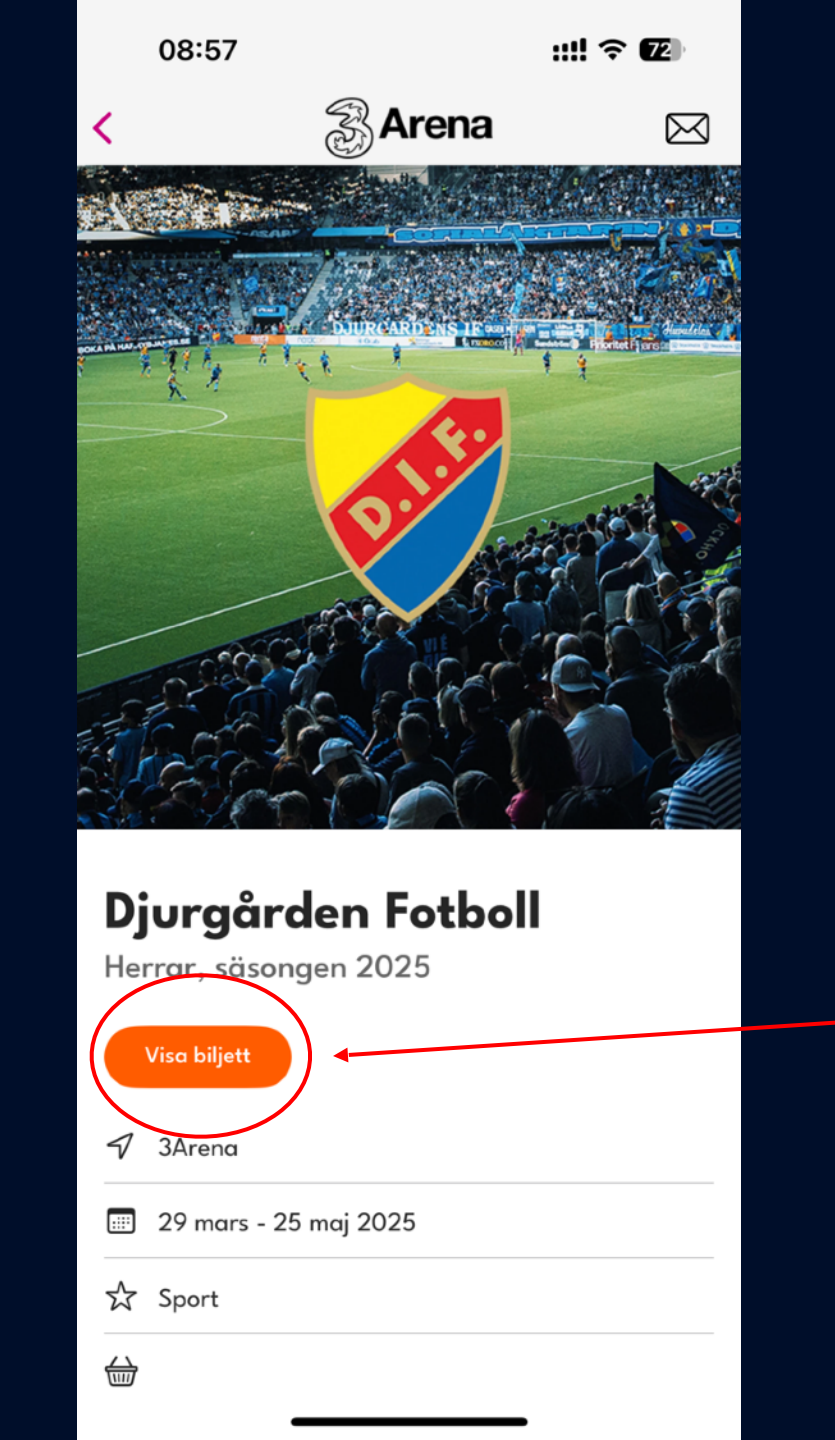

För att se dina biljetter, tryck på "visa biljett"

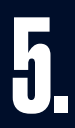

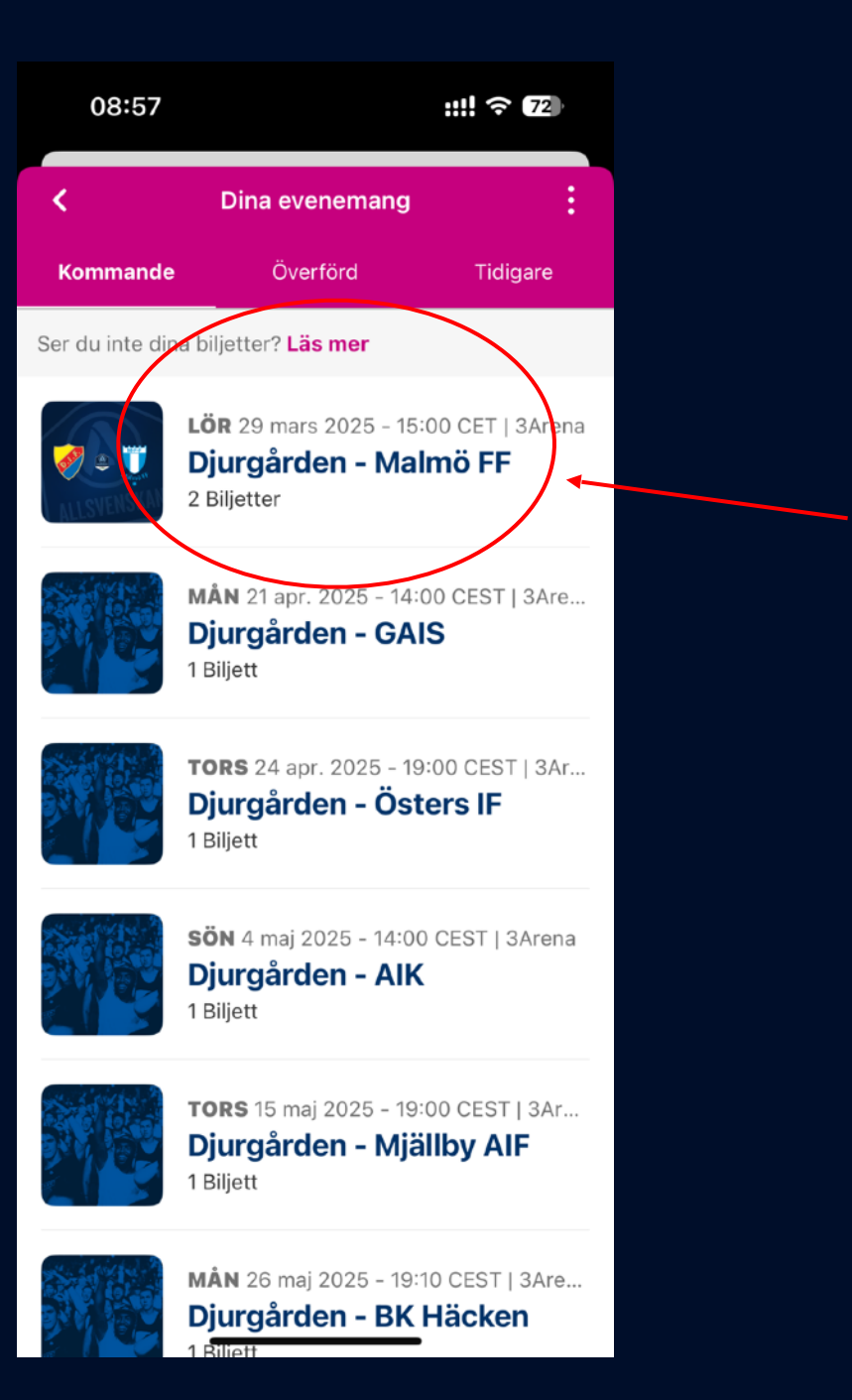

Välj match

| 08:57                                                                                     |                | ::!! ? 72  |  |  |
|-------------------------------------------------------------------------------------------|----------------|------------|--|--|
| X Djurgården - Malmö FF<br>29 mars 2025 - 15:00 CET   3Arena, Stockholm                   |                |            |  |  |
| Biljetter (2)                                                                             |                | Info       |  |  |
| Ska                                                                                       | anna för inträ | ide<br>C   |  |  |
| <b>AXS Mobile ID</b><br>Skärmdumpar fungerar inte, din kod uppdateras var<br>60:e sekund. |                |            |  |  |
| Dela                                                                                      |                | Sälj       |  |  |
| Ingång: <b>Entré V</b>                                                                    |                |            |  |  |
| Din plats                                                                                 |                | Admissions |  |  |
| SEK                                                                                       | RAD            | PLATS      |  |  |
| A126                                                                                      | 4              | 292        |  |  |
| Ingång: <b>Entré V</b>                                                                    |                |            |  |  |
| Din plats                                                                                 |                | Admissions |  |  |

- 1. Är ni hela sällskapet på plats samtidigt?
- 2. Då behöver du endast skanna denna QRkod 1 gång i entrén då den gäller för samtliga biljetter.

QR-koden kan inte printscreenas och skickas vidare då den förändras varje 60e sekund.

Här ser du dina samtliga biljetter till matchen

# SÅHÄR DELAR DU Din Biljett

| 08:57                                                                   |                                                              | ::!! ? 72           |  |
|-------------------------------------------------------------------------|--------------------------------------------------------------|---------------------|--|
| X Djurgården - Malmö FF<br>29 mars 2025 - 15:00 CET   3Arena, Stockholm |                                                              |                     |  |
| Biljetter (2)                                                           |                                                              | Info                |  |
| Ska                                                                     | inna för intra                                               | äde<br>C            |  |
| Skärmdumpar fu                                                          | <b>AXS Mobile ID</b><br>ngerar inte, din koo<br>60:e sekund. | d uppdateras var    |  |
| Dela                                                                    |                                                              | Sälj                |  |
|                                                                         | ugång: <b>Entré V</b>                                        |                     |  |
| Din plats                                                               | _                                                            | Admissions          |  |
| SEK<br>A126                                                             | RAD<br><b>4</b>                                              | PLATS<br><b>292</b> |  |
|                                                                         | Ingång: Entré V                                              |                     |  |
| Din plats                                                               |                                                              | Admissions          |  |
| SEK                                                                     | RAD                                                          | PLATS               |  |

Går ni inte in hela sällskapet samtidigt, eller är det inte du som ska gå på matchen?

Då behöver du dela dina biljetter digitalt.

#### Tryck på knappen "dela"

| 08:58                                 | :                                                                 | ::!! ? 72     |  |
|---------------------------------------|-------------------------------------------------------------------|---------------|--|
| X 1. Välj                             |                                                                   | 2 - 3         |  |
| Välj vilka biljetter du vill överföra |                                                                   |               |  |
| ALLSVENSKAL                           | <b>Djurgården - Malmö</b><br>LÖR 29 mars 2025 - 15<br>2 Biljetter | FF<br>:00 CET |  |
| Sek                                   | Rad                                                               | Plats         |  |
| A126                                  | 4                                                                 | 292           |  |
| Din plats<br>A126<br>Din plats        | 5                                                                 | 293           |  |
|                                       |                                                                   |               |  |
|                                       | Fortsätt                                                          |               |  |

Välj vilken eller vilka platser du vill skicka vidare genom att trycka på rutan och sedan "fortsätt"

| 08:58                          |                                              | ::!! 중 72        |  |
|--------------------------------|----------------------------------------------|------------------|--|
| < 1 – 2.                       | Mottagare                                    | 3                |  |
| <b>Djurgård</b><br>)25 - 15:00 | e <b>n - Malmö FF</b><br>0 CET   3Arena, Sto | ckholm           |  |
| Lägg till mottagare            |                                              |                  |  |
| Senaste mottaga                | are                                          |                  |  |
| Välj                           |                                              | ~                |  |
| Mottagare                      | Lägg til                                     | l från kontakter |  |
| Förnamn                        | Krävs                                        |                  |  |
| Efternamn                      | Krävs                                        | <                |  |
| E-post                         | Krävs                                        |                  |  |
| Bekräfta e-post                | Krävs                                        |                  |  |
| Meddelande till r              | nottagaren                                   |                  |  |
| (Valfritt) Lägg till           | ett meddelande.                              |                  |  |
|                                |                                              |                  |  |
|                                | Fortsätt                                     |                  |  |
|                                | /                                            |                  |  |

- 1. Fyll i uppgifterna till personen som ska ta emot biljetten/biljetterna
- 2. Tryck på "fortsätt"

Tidigare mottagare sparas i senaste kontakter så ni inte behöver fylla i samma mottagare varje gång.

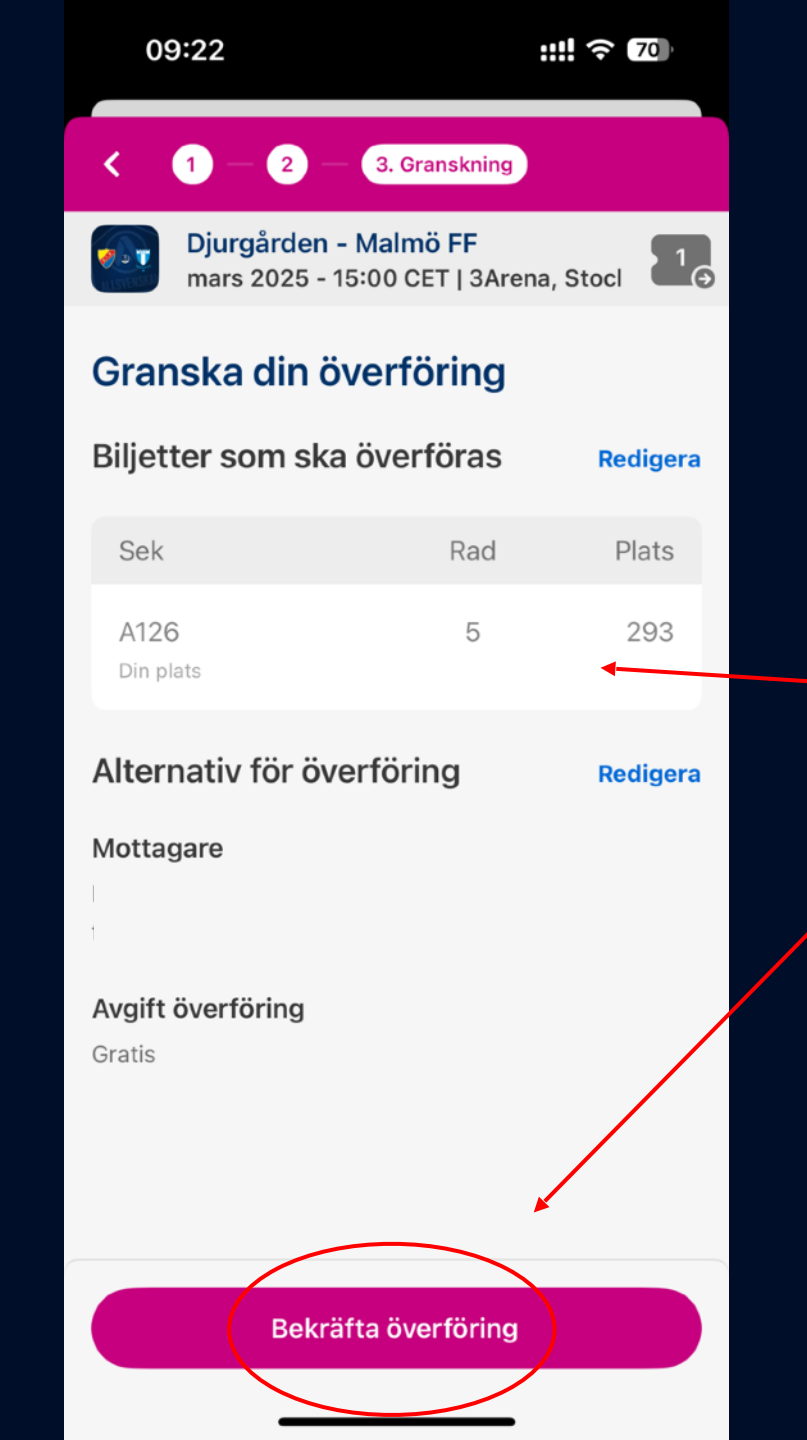

- 1. Granska att uppgifterna stämmer
- 2. Tryck på "Bekräfta överföring"

| 08:5                                                         | 9                                                                                         |                                                       |                                          | ::!! ?                                 | 72     |
|--------------------------------------------------------------|-------------------------------------------------------------------------------------------|-------------------------------------------------------|------------------------------------------|----------------------------------------|--------|
| < 22                                                         |                                                                                           |                                                       |                                          |                                        | $\sim$ |
| A AX<br>Til                                                  | XS<br>II:                                                                                 |                                                       |                                          |                                        | igår   |
| Du hai                                                       | r fått b                                                                                  | iljetter                                              |                                          |                                        |        |
| <b>BIE</b>                                                   |                                                                                           |                                                       |                                          | <b>axs</b><br>Officiell biljettportner |        |
|                                                              | DU HAR I                                                                                  | FÅTT BIL                                              | JETTER                                   | 4                                      |        |
|                                                              |                                                                                           |                                                       |                                          |                                        |        |
| lör mars 29, 2<br><b>Djurgård</b><br>3Arena, Stock           | 025 - <u>3:00 em</u> , CE<br>I <b>en - Malmö</b><br>(holm                                 | FF                                                    |                                          |                                        |        |
| Så här använd<br>1. Skaffa mo<br>2. Öppna ap<br>3. Visa appb | der du din biljett:<br>bbilapp via länkarn<br>open och logga in j<br>biljetten vid ingång | na nedan.<br>på ditt AXS-konto<br>ren till arenan och | för att se dina bil<br>skanna för att ko | ietter.<br>mma in.                     |        |
| ILIVE                                                        | Stockholm Live                                                                            | App Sto                                               | ore Goog                                 | le Play                                |        |
| axs                                                          | AXS                                                                                       | App Ste                                               | ore Goog                                 | le Play                                |        |
| För utvalda ev<br>Det är väldigt                             | venemang kan du<br>enkelt.                                                                | även överföra elle                                    | er sälja biljetter m                     | ed appen.                              |        |
| Behöver du hj                                                | älp? Besök vår FA                                                                         | AQ för mer informa                                    | ation.                                   |                                        |        |
|                                                              | E                                                                                         |                                                       | $\langle \mathcal{T} \rangle$            |                                        |        |

Mottagaren av biljetten kommer då få ett mejl om att det delats biljetter till deras AXS konto/ meljadress.

För att få upp sin biljett behöver då även mottagaren ladda ner Stockholm Live appen och logga in/skapa ett konto för att se sina biljetter.

## FORTFARANDE PROBLEM?

### HTTPS://AXSSUPPORTSE.AXS.COM/HC/SV